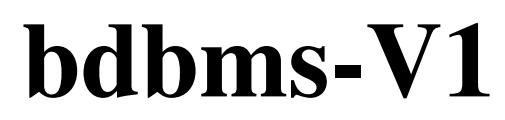

Installation Document 04-25-2008

**Contact Team:** 

Mohamed Y. Eltabakh (meltabak@cs.purdue.edu) Walid G. Aref (<u>aref@cs.purdue.edu</u>)

# **Environment:**

- Windows XP
- bdbms patch is built and tested on top of
  - postgresql-8.3beta1
  - postgresql-8.3.1

### Software Packages:

- Packages are available for downloads at <u>www.cs.purdue.edu/bdbms/downloads</u>

## **Installation Steps:**

- 1) Install Postgres driver under windows - Unpack and install file psqlodbc\_08\_03\_0100.zip
- 2) Setting User Environment Variables
  (Control Panel → System → Advanced Tab → Environment Variables)
  - CYGWIN = server
  - CYGWIN\_ROOT = C:\cygwin
  - HOME = C:\cygwin\home\<username>
  - PGUSER = <username>
  - PGDATABASE = <username>
- 3) Install Cygwin:

(run cygwin-setup.exe  $\rightarrow$  choose option 'Install from Internet'  $\rightarrow$  Choose any site)

#### - Make sure the following packages are included (mark them)

- Admin: cygrunsrv
- Devel: gcc, gdb, make, flex, bison, readline
- Libs: zlib
- Utils: patch

# 4) Configure CygServer

(run Cygwin terminal  $\rightarrow$  execute the commands below)

\* For windows Vista make sure to run cygwin as administrator (right-click cygwin shortcut → choose Run As Administrator)

- > cd /cygdrive/c/cygwin/bin
- > cygserver-config

> cygrunsrv -I cygserver -p /usr/sbin/cygserver.exe

> cygrunsrv -S cygserver

## 5) Install libxml

- Copy libxml2-2.6.26.tar.gz to a local drive, e.g., C:\Mywork
- Open cygwin terminal:
  - > cd /cygdrive/c/Mywork
  - > tar –xvf libxml2-2.6.26.tar.gz
- Go under the created directory:
  - > cd libxml2-2.6.26
  - > ./configure --without-zlib
  - > make
  - > make install

### 6) Install bdbms (Postgres with bdbms extensions)

- Copy postgres tar file (e.g., postgresql-8.3.1.tar.gz) to a local drive, e.g., C:\Mywork\
- Open cygwin terminal:
  - > cd /cygdrive/c/Mywork > tar -xvf postgresql-8.3.1.tar.gz
- Copy, untar, and run bdbms patch under the created directory
  - download bdbms-v1\_patch.tar under the created directory postgresql-8.3.1
  - > cd postgresql-8.3.1
  - > tar –xvf bdbms-v1\_patch.tar
  - >./bdbms-v1\_patch
- Configure and Make

> ./configure --prefix=/cygdrive/c/Mywork/pgsql --with-libxml --enable-debug -enable-cassert --enable-depend CFLAGS="-O0"

- > make
- > make install

- Make and install the following packages

- > cd /cygdrive/c/Mywork/postgresql-8.3.1/contrib/xml2
- -- Update the Makefile (as commented inside the Makefile) to exculde libxslt
- > make
- > make install
- > cd /cygdrive/c/Mywork/postgresql-8.3.1/contrib/adminpack
- > make
- > make install

> cd /cygdrive/c/Mywork/postgresql-8.3.1/src/tutorial/

> make

> make install

\* In case Make and Make install do not work undr /src/tutorial/, then do the following instead:

> cd /cygdrive/c/Mywork/postgresql-8.3.1/src/tutorial/

> cp ../bdbms/patch/src\_tutorial/\* ./

- Edit file 'annotation.sql'  $\rightarrow$  replace ... with the correct directory path

# 7) Update the Path system environment variable (Control Panel → System → Advanced Tab → Environment Variables)

- add the following paths to the start of the 'Path' environment variable

C:\cygwin\bin;C:\cygwin\usr\local\lib;C:\cygwin\usr\local\include;C:\Mywork\pgsql\bin;C:\Mywork\pgsql\bin;C:\Mywork\pgsql\lib

- Restart

# 8) Initialize and Create a Database

- Open cygwin terminal:

> cd /cygdrive/c/Mywork

> initdb -D /cygdrive/c/Mywork/pgdata -E utf8

> postmaster -D /cygdrive/c/Mywork/pgdata -p 5432 -i &

> createdb –E utf8 -p 5432

- connect to the database

> psql –p 5432

- Run Initial scripts

 $SQL > \ i \ /cygdrive/c/Mywork/postgresql-8.3.1/contrib/adminpack/adminpack.sql$ 

SQL > \i /cygdrive/c/Mywork/postgresql-8.3.1/contrib/xml2/pgxml.sql

SQL > \i /cygdrive/c/Mywork/postgresql-8.3.1/src/tutorial/annotation.sql

SQL > \i /cygdrive/c/Mywork/postgresql-8.3.1/src/bdbms/catalog/1-

AnnotationManagement\_tables.sql

SQL > \i /cygdrive/c/Mywork/postgresql-8.3.1/src/bdbms/catalog/2-AnnotationManagement\_functions.sql

- Create Example Tables (Optional)

SQL > \i /cygdrive/c/Mywork/postgresql-8.3.1/src/bdbms/examples/Example.sql

#### 9) Downloading and running the demo:

- a. Download file <u>bdbms\_demo.xlsm</u>
- b. Add postgres driver:
  - i. Go to control panel->Administrative Tools->Data Sources(ODBC)
  - ii. Press Add
  - iii. Find 'PostgreSQL Unicode' driver and add it.
  - iv. Fill in the database connection information:
    - 1. Data Source: The driver name that you will use it in the demo to connect to the database. For example, 'bdbms\_driver'
    - 2. Database: the name of the database, the default is the username
    - 3. Server: Type 127.0.0.1 (for local server)
    - 4. User name: the username
    - 5. Port: the default 5432
  - v. Press Test to make sure that connection is successful
  - vi. Hit Save, then OK to quit Administrative Tools
- c. Open the demo file (Requires Excel 2007)
  - i. From within Excel 2007, enable Macros by going into the Trust Center and choose enable macros
- d. Refer to the demo video to have a quick start working with the demo file.